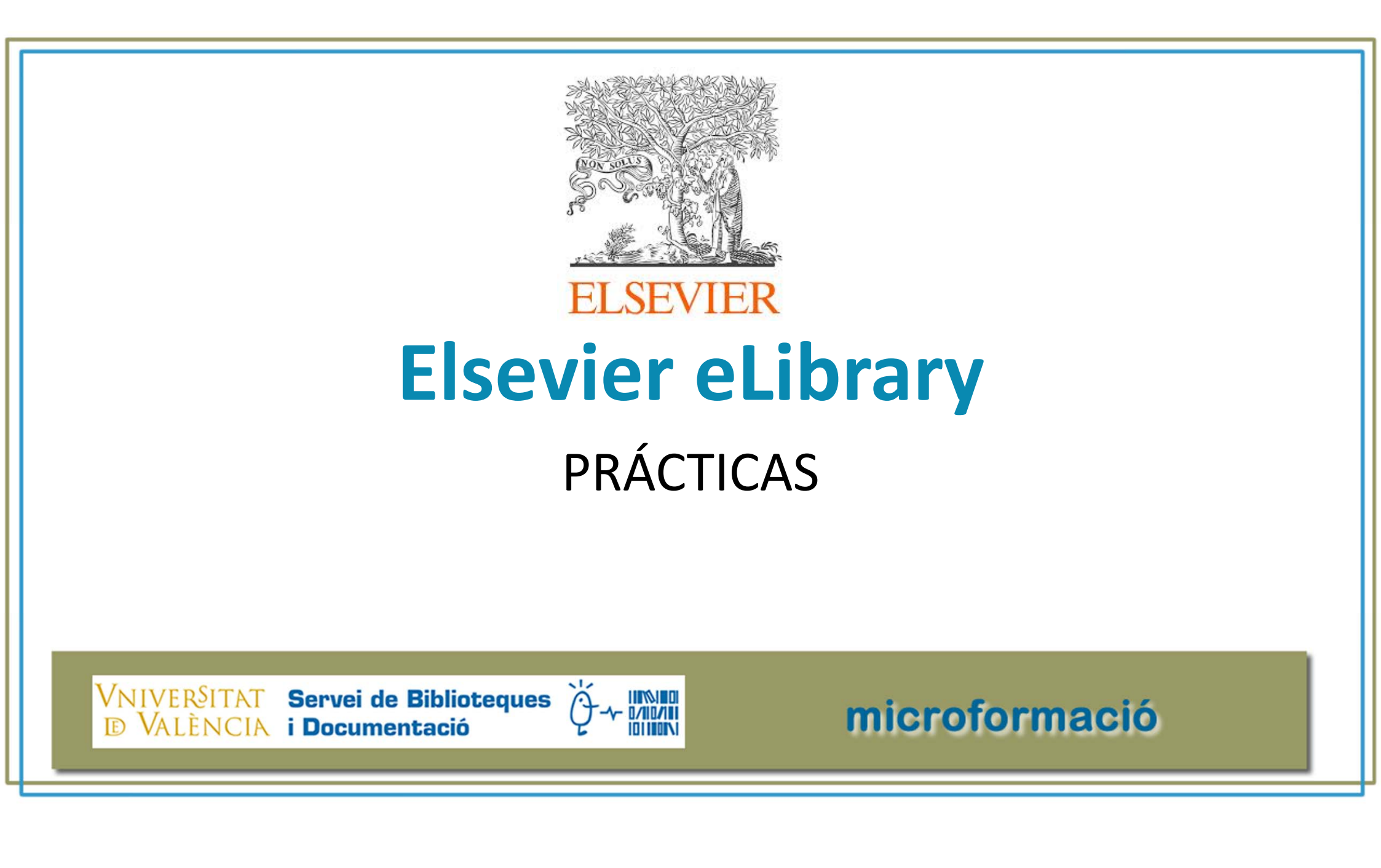

## ACCESO

Localiza los siguientes libros de la eLibrary en Trobes y Trobes+:

- El vendaje funcional / Bové, T.
- Principios de bioquímica clínica y patología molecular / González Hernández, A.

# <u>¿?¿?¿?¿?¿?¿?¿</u>?

¿Cuántos usuarios pueden acceder de manera simultánea a estos libros? ¿Cuántas páginas puedo imprimir?

## REGISTRO

 Accede a la plataforma desde el registro de recurso y abre una cuenta de usuario

>ACCEDER>REGISTRARSE

 Desde tu entorno de usuario entra en el libro "Rang y Dale Farmacología"

>LEER EN LÍNEA

 Desde el visor del libro, pon dos notas en dos capítulos diferentes y recupéralas

| Buscar         |               |                                                                                                    |                                                                                                    |                                                                                                    |                                                                                                    |
|----------------|---------------|----------------------------------------------------------------------------------------------------|----------------------------------------------------------------------------------------------------|----------------------------------------------------------------------------------------------------|----------------------------------------------------------------------------------------------------|
| Mis Marcadores |               | Cómo actúan los fá<br>principios generale                                                                                                    | irmacos:<br>es                                                                                                    | Objetivos de la acción<br>formaciólógica<br>• Un tenesos a una astructa gorina actesa a un atores<br>• actesa a contesas actual no menora acción actesa<br>• actos contesas actual no deres<br>• acción actual de la contesas actual no dere<br>• acción actual de la contesas actual no dere<br>• acción actual de la contesas actual no dere<br>• acción actual de la contesas actual no dere<br>• acción actual de la contesas actual no dere<br>• acción actual de la contesas actual no de la contesas actual no de la contesas<br>• actual de la contesas actual de la contesas actual no de la contesas actual de la contesas actual de la contesas actu | CÓMO ACTÚAN LOS FÁDAACOS: FRENCEROS GENERALIS<br>etas concelectantinas. Su utilica da traugitar por es maneta una<br>orderas da mactionas e o capitalos 31 gara partecianas na horas-<br>mento da la potentary y la visidada da foi e latidas cardictos.<br>El manunda si adminitaria, el temporter ambertaria materiaria<br>macantino rigo la actividad da cara todas los recupieros da<br>macantas en esta entre en esta entre en esta entre en esta<br>macanta en esta entre en esta entre entre entre entre entre<br>macantan en esta entre entre entre entre entre entre entre<br>macantan entre entre entre entre entre entre entre entre entre<br>macantan entre entre entre entre entre entre entre entre entre entre<br>macantan entre entre entre entre entre entre entre entre entre entre<br>entre entre entre entre entre entre entre entre entre entre entre entre<br>entre entre entre entre entre entre entre entre entre entre entre entre<br>entre entre entre entre entre entre entre entre entre entre entre entre<br>entre entre entre entre entre entre entre entre entre entre entre entre entre<br>entre entre ent                   |
| Mis notas      | Q<br>Exportar | ESCUMENT<br>Is frameworking to a convictific readwork to an or close of<br>a convertigent pairs do convictific readworks to a convertigent<br>a convertigent of the framework<br>and convertigent of the convertigent of the convertigent<br>the convertigent of the convertigent of the convertigent<br>(or al cophica) as an origination of the convertigent<br>to a cophical as an origination of the convertigent<br>(or al cophica) as an origination of the convertigent<br>approximation of the convertigent of the convertigent<br>is alternative strong the information of the convertigent<br>Advancement may high ad popel protector has determ<br>determed and an origination of the convertigent<br>determed as a convertigent of the convertigent<br>determed as a convertigent of the convertigent of the convertigent<br>determed as a convertigent of the convertigent of the c | contractor schr Barmacro no functionaria a monito qua no<br>esportantanto liganos du unido ne discontinaria, a manufa,<br>armandoliginario funn diras altataria ne la fannea appen-<br>dimente a schraus a schraus a schraus appendimente<br>molicitaria anti armanda anti anti anti anti anti anti anti<br>molicitaria di anti anti anti anti anti anti anti ant                                                                                                    |                                                                                                    | angle module optimizes. The second second                                                                             |
|                |               | <text><text><text><text><text><text><text></text></text></text></text></text></text></text>                                                                                                    | <text><text><text><text><text><text></text></text></text></text></text></text>                                                                                                    | andichina, magingua da dintana, tangkana da anancida, ya mag-<br>mada da mangana da angina da angin                     | which is not an object by the state by the object base objects and the state by the object base objects and the state by the object base objects and the state by the object base objects and the state by the object base objects and the state by the object base objects and the state by the object base objects and the state by the object base objects and the state by the object base objects and the state by the object base objects and the state by the object base objects and the state by the object base object base objects and the state by the object base objects and the state by the object base objects and the state by the object base objects and the state by the object base objects and the state by the object base objects and the state by the object base objects and the object base objects and the object base objects and the object base objects and the object base objects and the object base objects and the object base objects and the object base objects and the object base objects and the object base object base objects and the object base objects and the object base objects and the object base objects and the object base objects and the object base objects and the object base objects and the object base object base object base objects and the object base object base object base objects and the object base object base object                                                                       |
|                |               | CPUS in the second second s                                                                        | CNIFICA RECEPTORES?<br>In a locaration due in deplie L al concepte de mogniture<br>inter imperations: chore en lo derance/adapte aux tentemos en<br>anter a locaration due indeplie de la concepte de la concepte de<br>la concepte de la concepte de la concepte de la concepte de<br>la concepte de la concepte de la concepte de la concepte de<br>la chore a concepte de la concepte de la concepte de<br>la chore de la concepte de la concepte de la concepte de<br>la concepte de la concepte de la concepte de la concepte de<br>la concepte de la concepte de la concepte de<br>la concepte de la concepte de la concepte de<br>la concepte de la concepte de la concepte de<br>la concepte de la concepte de la concepte de<br>la concepte de la concepte de<br>la concepte de la concepte de la concepte de<br>la concepte de la concepte de<br>la concepte de la concepte de<br>la concepte de la concepte de<br>la concepte de<br>la concepte de | ECCEPTORES EN SISTEMAS RESOLÚCICOS<br>to receptiones contribuyes un debresito dentanciado del alaternas<br>en esta esta esta esta esta esta esta esta                                                                                                    | minus, pero à datacan (gaufinamp per originar réferits securdi-<br>rior (p. et., arrestiona) delido se au capacitada pues locquara<br>distritos receptoras. En paratel, causto mentre a la priorita de<br>probabilidada de pues despais de la priorita de la probabilidada de<br>probabilidada de primario. En formino e districa de la consul-<br>acionar a la paratel o de desa cuesta esta de la consul-<br>acionar a la paratel de la desa cuesta de la consul-<br>sa de la consulta de la paratella de la consulta de<br>probabilidada de las meteras atentas, la traverajación de las<br>consultas de la paratella de las consultas de las delas de<br>la consulta de la paratella de las delas de las delas de<br>traveras en la paratella de las delas de las delas de las delas de<br>traveras en las delas de las delas de las delas delas de las delas de<br>traveras en las delas de las delas de las delas de las delas de<br>traveras en las delas de las delas delas de las delas de las delas de<br>traveras en las delas de las delas delas delas de las delas delas de<br>traveras en las delas delas delas delas delas delas de las delas de<br>traveras en las delas delas delas delas delas delas delas delas de<br>traveras en las delas delas delas delas delas delas delas delas delas de<br>traveras en las delas delas delas delas delas delas delas delas de<br>traveras delas delas delas delas delas delas delas delas delas de<br>traveras delas delas delas delas delas delas delas delas delas delas delas delas delas delas delas delas de<br>traveras delas delas de |

Servei de Biblioteques  $\dot{Q}$  - tatviu

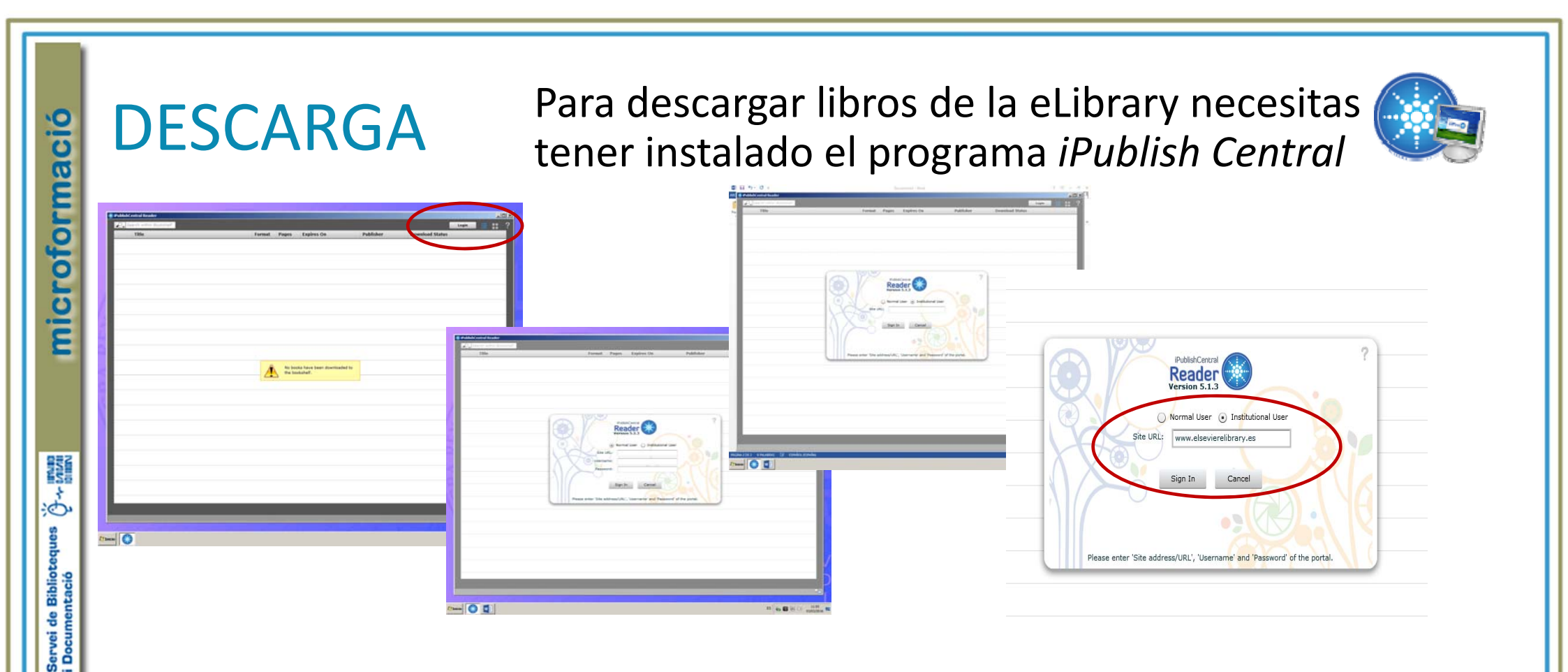

Entra en la aplicación y abre una cuenta como **usuario institucional**. Para descargar los libros que tenemos suscritos, teclea la dirección <u>www.elsevierelibrary.es</u>

### **DESCARGA II**

|     | Central Reader                                                |        |       |                 |             |                    |
|-----|---------------------------------------------------------------|--------|-------|-----------------|-------------|--------------------|
| 2,1 | negt witter (testspert                                        |        |       |                 |             | Account Management |
|     | Title                                                         | Format | Papes | Expires On      | Publisher   | Download Status    |
| IJ  | Rang y Dala. Farmecsiogie                                     | ъđ     | 005   | Sat Apr 1 2017  | elaspain    | Download           |
| (ii | Gray. Avatumia para estudiantes                               | 10     | 1133  | Sat Apr 1 2017  | elapan      | Downland           |
|     | Inmunologia celular y molecular                               | i#     | 558   | Sat Apr 1 2017  | alagan      | Download           |
| 13  | Farreras-Rozman. Hedicina Interna                             | pdf    | 3112  | Sat Apr 1 2017  | elupan      | Download           |
| ω   | Berne y Levy, Taxologie                                       | p#     | 141   | Sat Apr 1 2017  | elupain     | Download           |
| ú   | Guyton y Hall. Compandio de Fisiología médica                 | pdf    | 738   | Sat Apr 1 2017  | elospen     | Download           |
| ii) | Hicrobiologia médica                                          | pdf    | 955   | Sat Apr 1 2017  | alapain     | Download           |
| 11  | Diagniaticos enfermenso: definiciones y clasificación 2012-20 | pit    | \$67  | Sat Apr 1 2017  | elapain     | Deveload           |
|     | Parmaningia tranana                                           | 10     | 1538  | Gat Apr 1 2017  | atospain    | Printered          |
| ii) | Optiometria. Principies básicos y aplicación clinica          | pdf    | 490   | Sat Apr 1 2017  | elespen     | Desertend          |
| Ω   | Principios de Bioquímica Clínica y Patología Holecular        | p#     | 481   | Sat Apr 1 2017  | aloopain    | Download           |
| ġ   | Reisterapia en la rehabilitación neurológica                  | рđ     | 448   | Sat Apr 1 2017  | elaspein    | Download           |
|     | El vendaja funcional                                          | рđ     | 242   | Sat Apr 1 2017  | ebapain     | Dominal            |
| в   | Tratamiento de la lación medular                              | p#     | 317   | Sat Apr 1 2017  | elespein    | Downland           |
| ū   | Virause Dietoterapia                                          | şď     | 1288  | Sat Apr 1 2017  | elapen      | Download           |
| Ц   | Horobología Médica                                            | 14     | 994   | Sat Apr 1 2017  | elaspain    | Downland           |
|     | Bofarmacia y farmacicinética                                  | 10     | 341   | Sat Apr 1 2017  | alassain    | Download           |
| 12  | Termenintia humate                                            | ed.    | 1115  | Set Avr. 1 2017 | ( element ) | Countral 1         |

Por defecto aparecerán en el lector todos los libros suscritos en la plataforma. Elige uno para descargar y leer. La descarga permanecerá en el lector hasta la fecha de finalización de la suscripción

Microbiología médica

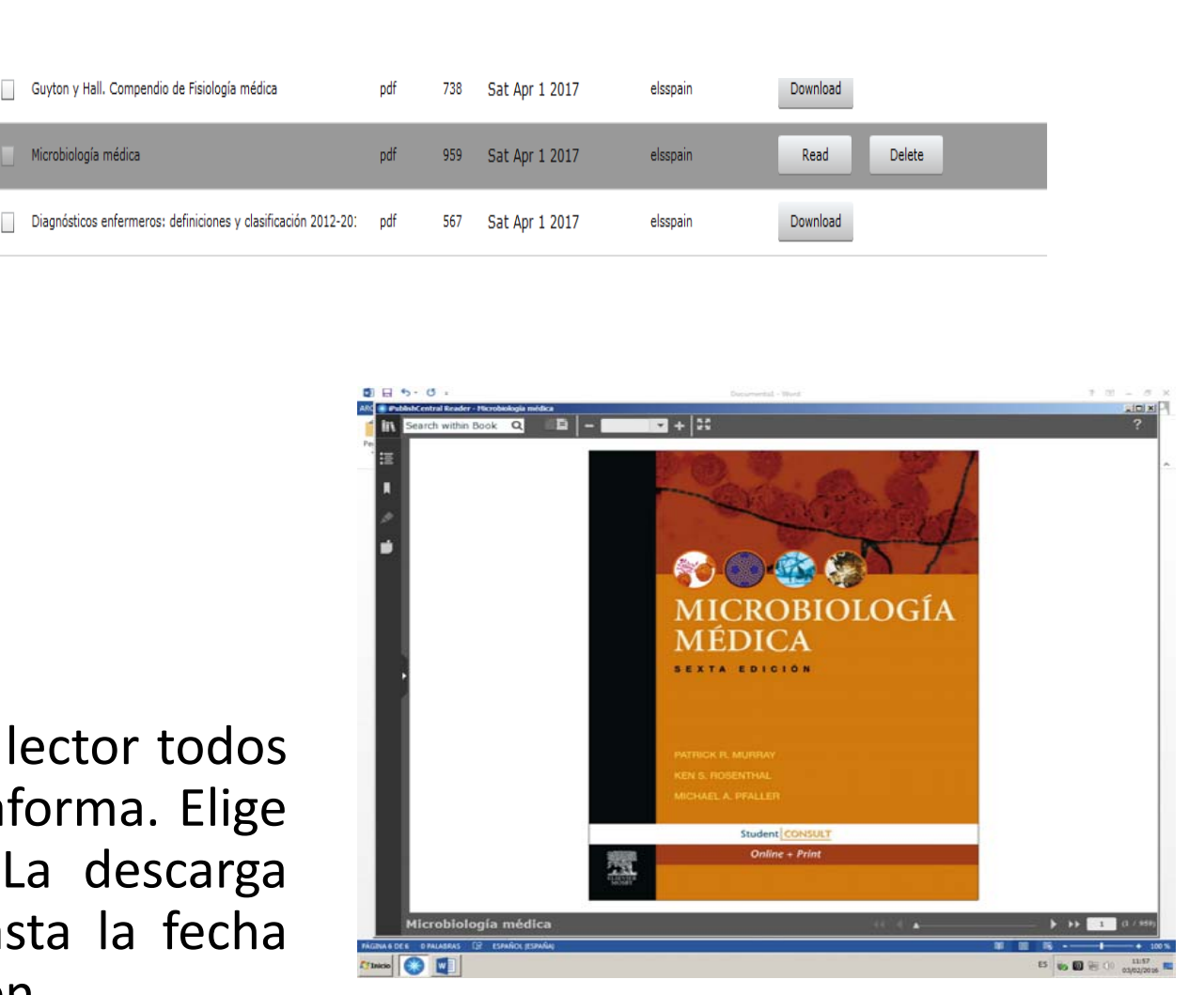

microformació

#### Elsevier eLibrary + ELSaber

En <u>http://www.moodle.uv.es</u> accede con tu usuario y contraseña y entra en la comunidad "*ELSaber*". Navega por los cuestionarios de especialidades MIR y responde a una pregunta:

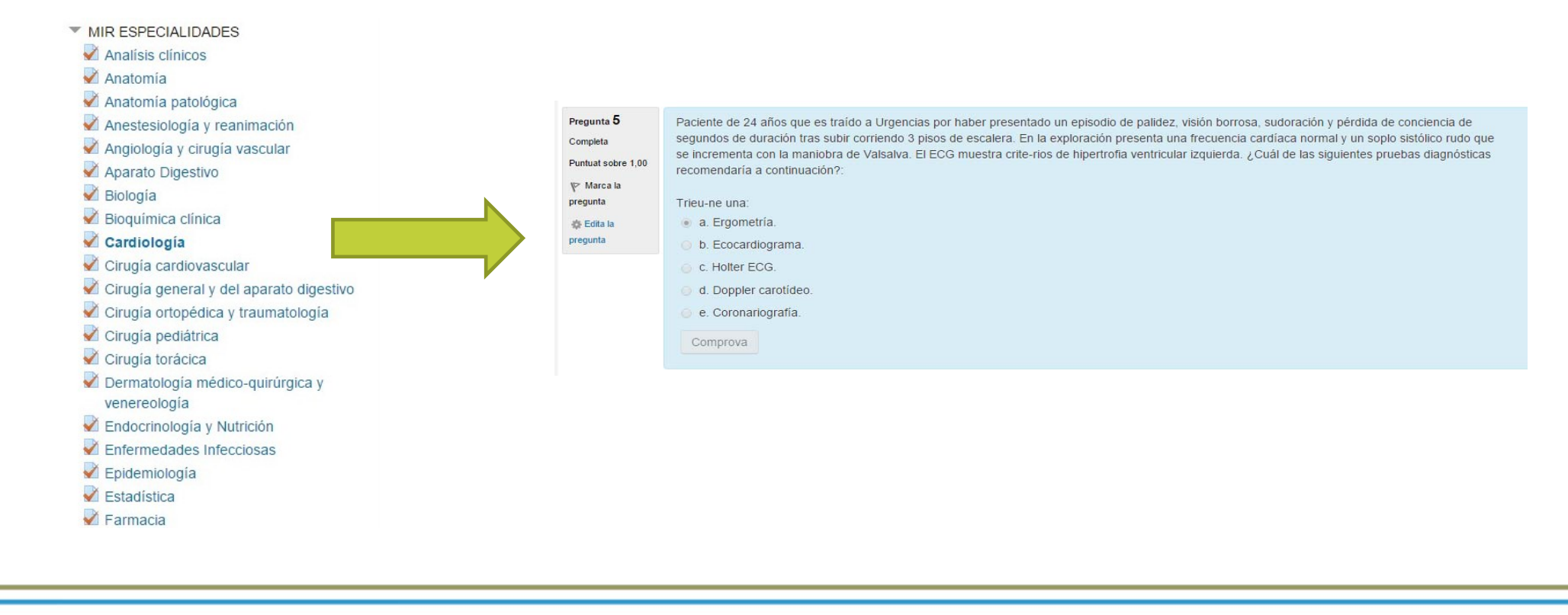

0-+ MW

Servei de Biblioteques i Documentació

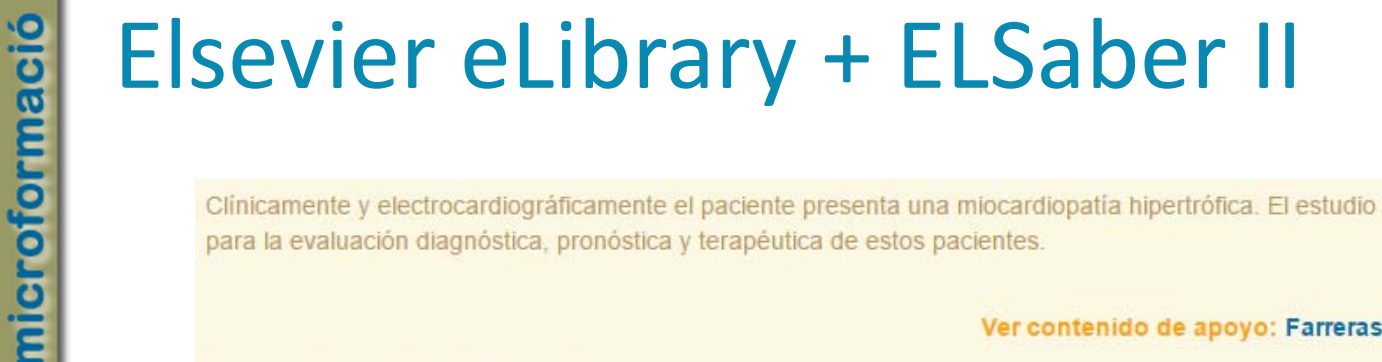

Clínicamente y electrocardiográficamente el paciente presenta una miocardiopatía hipertrófica. El estudio ecocardiográfico es la técnica indispensable para la evaluación diagnóstica, pronóstica y terapéutica de estos pacientes.

Ver contenido de apoyo: Farreras-Rozman Medicina Interna - 17ª Ed./ Pág.504

Fuente: Exámenes MIR

La resposta correcta és: Ecocardiograma.

Comprueba la respuesta correcta. El *feedback* libro remite al correspondiente de la eLibrary

NT Servei de Biblioteques 🔆 -- 1972

| Elsevier eLibrary                                                                                                    |                                                                                                    |                                                                                                    |                                                                          | Mi adhvidad Catiliogo Libroria |
|----------------------------------------------------------------------------------------------------|----------------------------------------------------------------------------------------------------|----------------------------------------------------------------------------------------------------|--------------------------------------------------------------------------|--------------------------------|
| Buscar<br>R<br>Miocardiopatías                                                                                                    | A B - 82%     C - 52%     C - 52% | FUEDED<br>The Strategy of the Strategy of the St                                                                                                    |                                                                          | 20                             |
| E. de Teresa                                                                                                    | CAPÍTULO DY                                                                                                    | Annalysis<br>Teph, India Lindia (Lindia)<br>Teph, Terris, Tella Lindia)<br>Teph, Terris, Tella Lindia (Lindia)<br>Allian (Lindia)<br>Allian (Lindia)<br>Al |                                                                          |                                |
| gin la reziente definición de la American Harr Association, elos<br>locardioparios son un grupo hatereginea de unformedadas del min-<br>dió que se anecian o una disfunción mecinica y/o eléctrica dal<br>inno y que habitameno (sunque no simprej muestimo ten abie-<br>oria o dilateción ventricular indexuadas. Son debidas a diversas<br>unas questos muestimo de la constitución producto de diversas<br>unas questos muestimo de la constitución de la constitución<br>sentiro si unidades permenten de dividios a individuaria de diversas<br>unas questos muestimos permentes de adoridos a individuaria en alterna-<br>tativa una discrito permentente del iniciación confluenza<br>idua una definición permentente del iniciación confluenza<br>idua una definicio permente del nominados microacimientes<br>anteniarios en iniciaciones per iniciación en alternativa<br>iniciación iniciación permente del nominados microacimbentas<br>aque iniciación iniciación permente del nominados<br>microacimiente entre que variendo de confluenza del confirmendados<br>confinariamente confluenza distributiva a la constitución<br>inicia entre entre que variendo de confirmendades<br>acontinuationes nadore que quenze, según sus formas de persenta-<br>tio, o microacitopatia distratos, microacitopatía historico de<br>a netoricore son la microacitopatía sertimogénica y la minocardiogne<br>a no compactados (fig. 59-1).<br>ALOCARDIOPATÍA DILATADA | They share input, 31, 8 neuroscient ratio de vanancie<br>monte, con tilesción de casa cavidad e hipocontense filiada generaliz-<br>nada, expressión co una realización de la franción de systelion pro-<br>tablejo ad 45% (values normalas, 40%–60%). Consimulante estate<br>afectaria simultanos o secundratos al de ventricitada deradorea la sódecida<br>atélida de sola tilitara elimente es pero frasenato.<br><b>MIOCARDIOPATÍA DILATADA PRIMARIA</b><br><b>Eliologia</b><br>En una señvidaje a cavidar en esto a sono e halha de MCD<br>aldeprinte, Manhos de los enforman que presentare este candro prob-<br>ledentifica. Manhos de los enforman que presentare este candro prob-<br>ledentifica. Manhos de los enforman que presentare este candro prob-<br>ledentifica. Manhos de los enforman que presentare este candro prob-<br>ledentifica. Manhos de los enforman que presentare este candro prob-<br>ledentifica. Manhos de los enforman que presentare este candro prob-<br>ledentifica. Manhos de los enforman que presentare este candro prob-<br>ledentifica. Manhos de los enforman que presentare este candro prob-<br>ledentifica este esta de informa filia que carrent an depresido de la<br>man 59% de los cosas de nitionarialis que carrent an depresido de la<br>moles vontriciale, esta no se recipiera y evolucionta hacha MCD; pro<br>so 59% de los cosas de la micardia, namaços la restancheza invasira, de<br>esta texistas la resta que no se presentes en entradreza invasira, de<br>esta texistas la resta que no se presentes en estatoria. El moca-<br>nismo de la revolución dade la micardifís vista hasta la MCD prob-<br>lemensteria indepresentes con MCD interativa esta manho esta filos de la man-<br>siratoria esta esta esta carrentes con MCD interativa estara.<br>Entre una 195% de los mocates con MCD interativa estara hasta interatoria.<br>Entre una 195% de los mocates con MCD interativa estaratoria.                                                                                                    | <text><text><text><text><text><text></text></text></text></text></text></text>                                                                                                    | <text><text><section-header><text></text></section-header></text></text> |                                |
| nviocardiopatia dilatada (MCD) se caracteriza por depresión de la<br>neión contráctil ventricular, en susencia de afección coronaria o<br>Ivalar que lo justifique, La afección del ventrículo izquierdo es la                                                                                                    | algún familiar de primer grado afacto por grados tois o menos sustes-<br>dos de la enfermedad. En algunos de estos casos de MCD familiar<br>(30%-35%) se han detectado mutaciones en hasta 31 genes autosómicos                                                                                                    |                                                                                                    | 41 4                                                                     | _ <b>▶ ▶▶</b> 505 (557/3112)   |